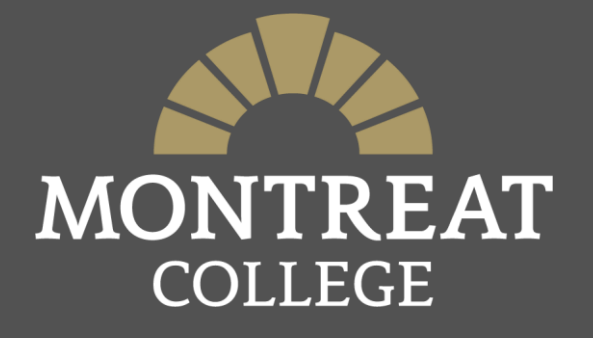

# How to Register for Classes

#### How to Register: Getting Started

Log into MAP (Montreat Access Portal).

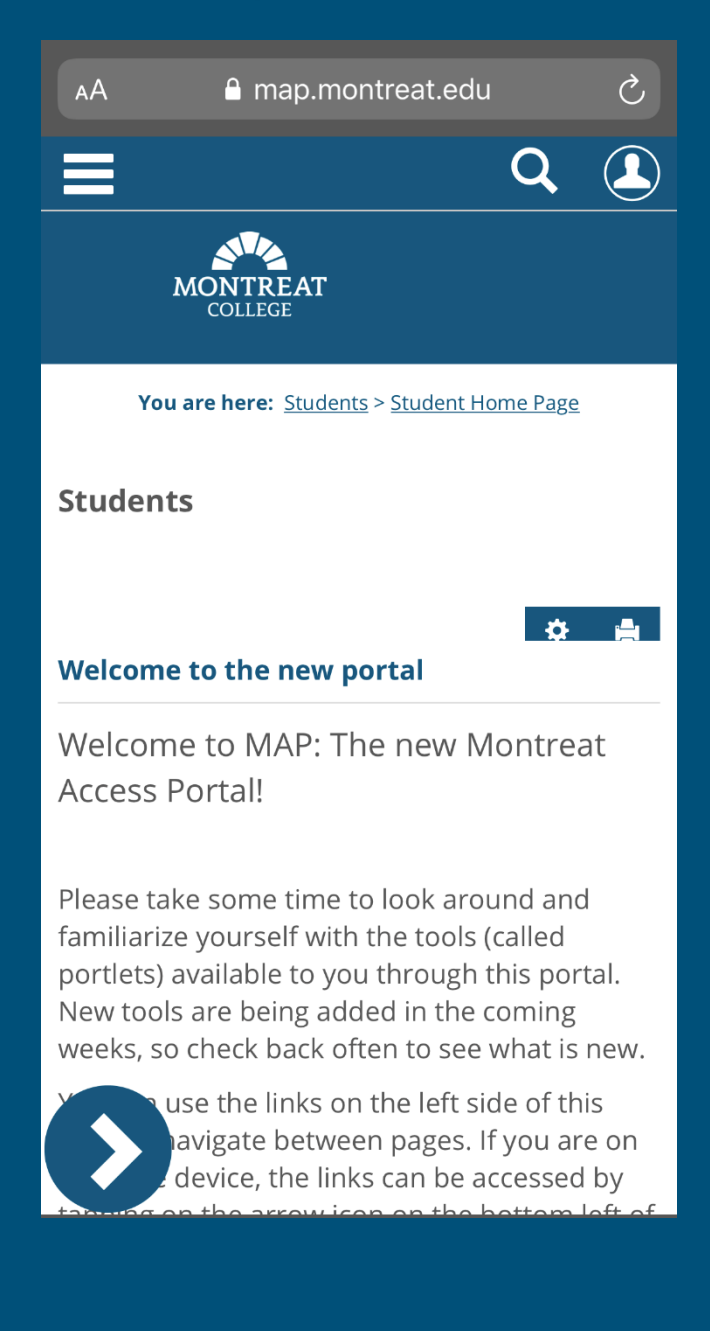

#### How to Register: Preparations

On the Student Home Page, scroll down to see the Student Academic Information portlet in This will show you if you have a hold on your account and your currently declared major under the Holds & Programs tabs. If you have a hold, please contact the identified office to resolve the hold on your account.

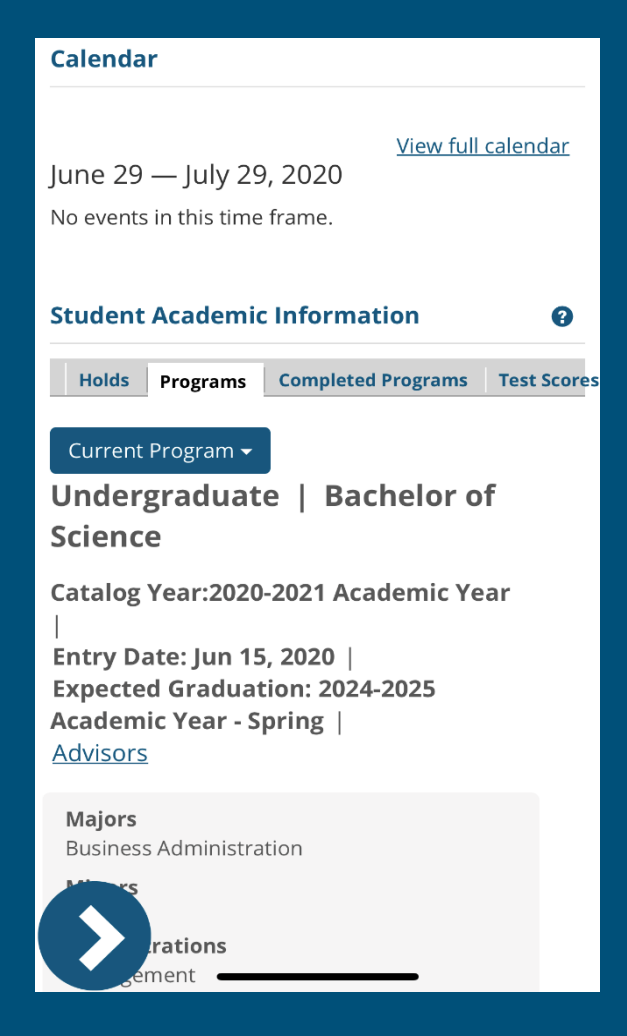

#### How to Register: Preparations

Use the > at the bottom of your screen to navigate through pages.

Select the **Advising & Registration** page.

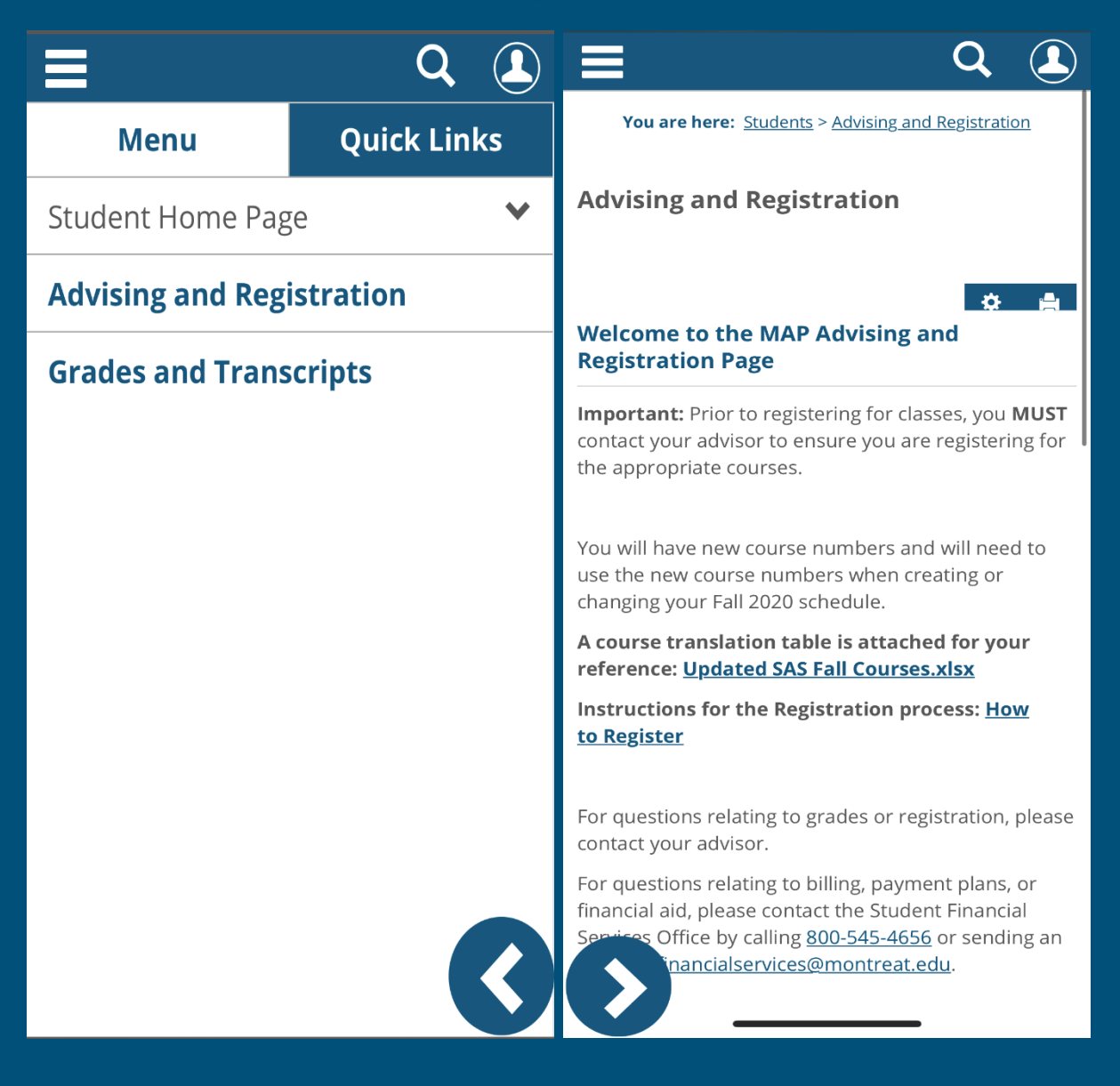

# How to Register: Select Term

- In Advising and Registration, scroll down to the *Registration* portlet and make sure your term is set to 2020-2021 Academic Year- Fall.
- Select **Register.**

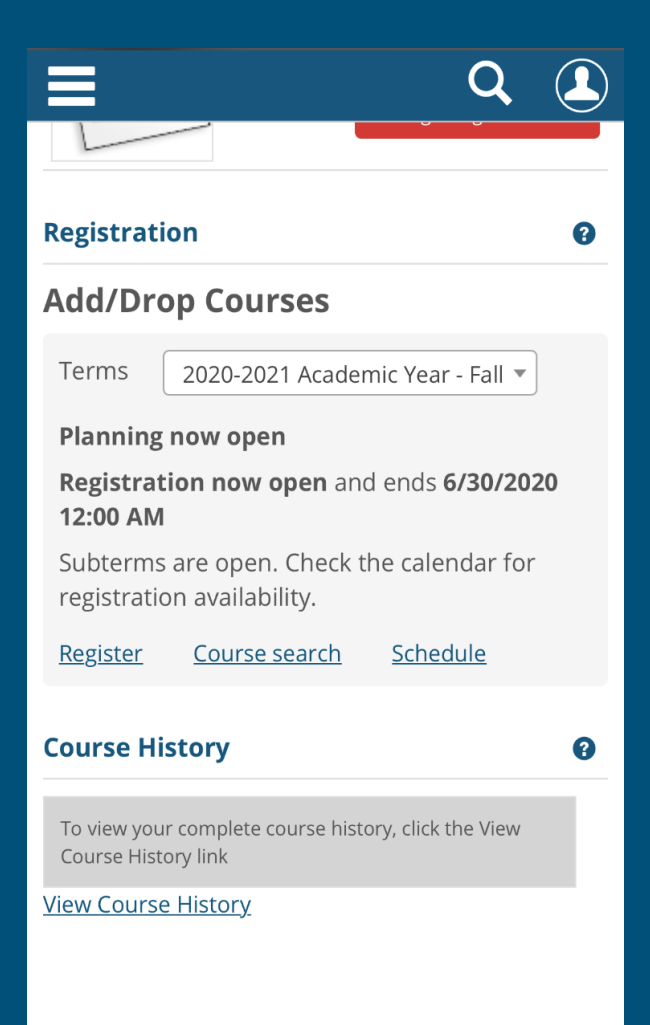

## How to Register: Finding Courses

 You can search for courses either by Course Search or Degree Audit Summary

|                                            | Q  | ♦ Course Search will                                                              |
|--------------------------------------------|----|-----------------------------------------------------------------------------------|
| Show only needed courses                   |    | <br>allow you to search for                                                       |
| + Degree Audit Summary                     |    | courses being offered                                                             |
| - Course Search                            |    | by a variety of search                                                            |
| Course Code er Title                       |    | options.                                                                          |
|                                            |    | ♦ Degree Audit                                                                    |
| Engl                                       |    | Summary will show you                                                             |
| Instructor                                 |    | what courses are                                                                  |
| Search                                     |    | available in a given                                                              |
| Department                                 |    | semester based on your                                                            |
| Search                                     |    | current degree                                                                    |
| Location                                   |    | requirements. * <i>Please</i> note we are still working on                        |
| Search                                     |    | this feature and it may not                                                       |
| Meets on Selected Days<br>M Tu W Th F Sa S | Su | present a complete and<br>accurate summary of your<br>degree status at this time. |
| Search Courses                             |    |                                                                                   |

#### How to Register: Finding Courses

To add a course to your schedule, click on the plus-sign next to the section you want. The course will then appear in blue on the day and time grid below. Note: Online sections will appear at the top of your schedule.

| K <u>Bac</u>                                                           | <u>k to search</u>                                                                                                    |      |                             |     |                          |
|------------------------------------------------------------------------|----------------------------------------------------------------------------------------------------|------|-----------------------------|-----|--------------------------|
| V                                                                      | Mon, Wed, Fri 9:00-9:50 AM<br>SAS 16 week session; 08/18/20 - 12/10/20<br>2 seats remaining<br>Craig Hawley                                  |      |                             |     |                          |
| 0                                                                      | <b>ENGL-1111-002</b><br><b>Mon, Wed, Fri 11:00-11:50 AM</b><br>SAS 16 week session; 08/18/20 - 12/10/20<br>2 seats remaining<br>Craig Hawley | •••  |                             |     |                          |
|                                                                        | ENGL_1111_002                                                                                                    |      |                             |     | < <b>&gt;</b>            |
| C                                                                      | Mon, Wed, Fri 11:00-11:50 AM<br>SAS 16 week session; 08/18/20 - 12/10/20                                                                     | 6am  | Mon                         | Tue | Wed                      |
| 4 seats remaining<br>Elizabeth C Juckett<br>Section added successfully | 4 seats remaining<br>Elizabeth C Juckett                                                                                                    | 7am  |                             |     |                          |
|                                                                        | Section added successfully                                                                                                    | 8am  |                             |     |                          |
| 0                                                                      | ENGL-1111-004<br>Mon, Wed, Fri 12:00-12:50 PM                                                                                                | 9am  |                             |     |                          |
| 5 seats remaining<br>Craig Hawley                                      | 5 seats remaining<br>Craig Hawley                                                                                                    | 10am |                             |     |                          |
|                                                                        | ENGL 1111.005                                                                                                    | 11am | NGL-1111-003<br>seats       |     | ENGL-1111-003<br>4 seats |
| Von sche                                                               | on scheduled courses (3 hrs) <u>Less</u>                                                                                                    |      | BUSN-1101-002<br>Registered |     | BUSN-1101-002            |
| 1-003 ✓                                                                |                                                                                                    | 1nm  |                             |     |                          |

# How to Register: Registering

 When your schedule shows all of the courses you want to register for, click on Registration Checkout.

|                         |                                                                                                  |            | Q                  |                |  |  |  |  |  |
|-------------------------|--------------------------------------------------------------------------------------------------|------------|--------------------|----------------|--|--|--|--|--|
|                         | 1 Kimberly Gr                                                                                    | eene Angle |                    |                |  |  |  |  |  |
| 0                       | ENGL-1122-031 ***<br>Online<br>AGS 3rd 5 week session; 11/01/20 - 12/19/20<br>16 seats remaining |            |                    |                |  |  |  |  |  |
| Non-schedu              | Non-scheduled courses (3 hrs) <u>Less</u>                                                        |            |                    |                |  |  |  |  |  |
| CYBR-1131               | -003 🗸                                                                                           |            |                    |                |  |  |  |  |  |
|                         |                                                                                                  | Re         | gistration ch      | neckout        |  |  |  |  |  |
|                         | Mon                                                                                              | Тие        | <<br>We            | <u>к</u>       |  |  |  |  |  |
|                         |                                                                                                  | Tue        |                    |                |  |  |  |  |  |
| 8am                     |                                                                                                  |            |                    |                |  |  |  |  |  |
| 9am                     |                                                                                                  |            |                    |                |  |  |  |  |  |
| 10am                    |                                                                                                  |            |                    |                |  |  |  |  |  |
| 11am <sup>EN</sup><br>4 | NGL-1111-003<br>seats                                                                            |            | ENGL-11<br>4 seats | 11-003         |  |  |  |  |  |
| 12pm                    | JSN-1101-002<br>Registered                                                                       |            | BUSN-11<br>Regist  | 01-002<br>ered |  |  |  |  |  |
| 1pm                     |                                                                                                  |            |                    |                |  |  |  |  |  |
| Jom                     |                                                                                                  |            |                    |                |  |  |  |  |  |

## How to Register: Final Steps

In the pop-up window, use the *checkboxes* to confirm the courses you want to register for then hit **Register** at the bottom of your screen.

You will receive a message stating you have successfully registered!

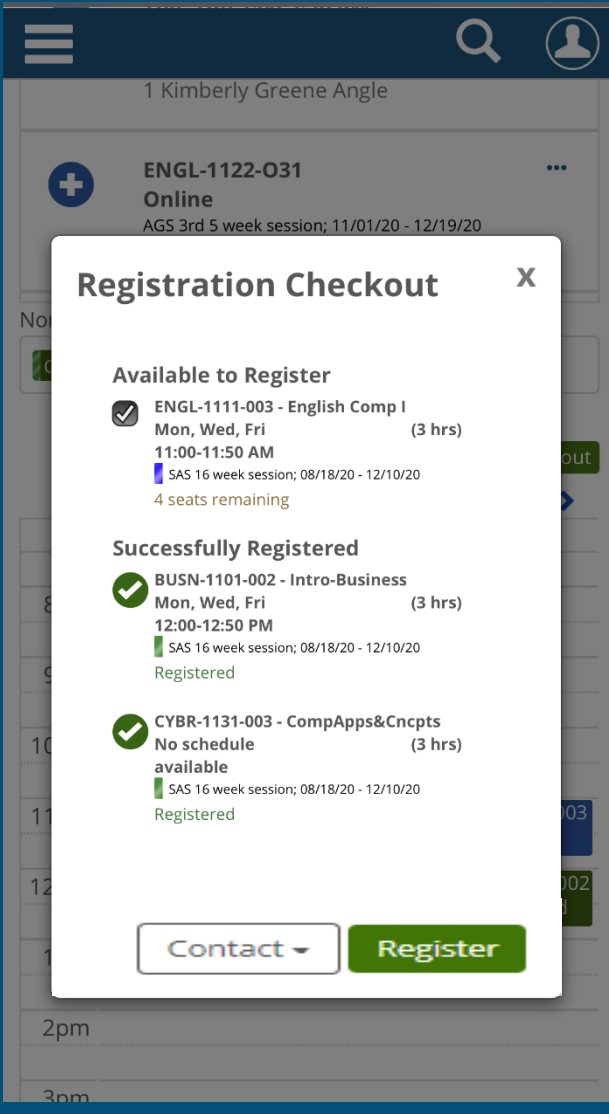

# How to Register: Final Steps

- If you receive an error, <u>remove the course(s)</u> listed in the error and try to register for the remaining courses again.
- Email <u>registrar@montreat.edu</u> to ask for assistance in adding the course you could not register for.
- Internships/Practicums/Directed Studies/Course by Arrangements all require additional consent forms for registration. Contact your academic advisor for assistance.
- The registrar's page on the Montreat website (<u>montreat.edu/mymontreat/registrar</u>) includes additional resources and access to commonly requested forms.